| アプローき                | チ禁止リス     | ストー覧 ②        |         |          |         |             |         |           |          |                |   |  |
|----------------------|-----------|---------------|---------|----------|---------|-------------|---------|-----------|----------|----------------|---|--|
|                      |           |               |         |          |         |             |         |           | ♥ この     | ♥ このページをブックマーク |   |  |
|                      |           |               |         |          |         |             |         |           |          |                |   |  |
|                      |           |               |         |          |         | 禁止リストを個別に登録 |         |           | CSVで一括登録 |                |   |  |
|                      |           |               |         |          |         |             |         |           |          |                |   |  |
|                      |           |               |         |          |         |             |         |           |          |                |   |  |
| 検索したいワードを入力してください    |           |               |         |          |         |             |         |           |          |                |   |  |
|                      |           |               |         |          |         |             |         |           |          |                |   |  |
| 該业件物 200             | 10 //+ va | ᅆᆈᆂᇫᆇᆂᅓᇿᅳᅊᆋᇰᄬ |         |          | cov/dic |             | <b></b> | 三件数 100 . |          | 2 4 5          |   |  |
| 該当1+並 <b>3048</b> 1+ |           | 「旅した企業を示止一覧から | 「味りる」示」 | Lフヘル役り込み | CSVØIJ  | 20-5        | 4       |           | < 1 2    | 3 4 5          | > |  |
| 🗌 選択                 | 詳細        | アプローチ先名称 💲    | 電話番号 🛟  | FAX番号 💲  | メールアドレ  | ス 💲         | URL 💲   | 登録日時 🛟    | 登録担当者 🛟  | アプローチリス        | • |  |
|                      | 詳細 >      |               |         |          |         |             |         |           |          |                |   |  |
|                      | 詳細 >      |               |         |          |         |             |         |           |          |                |   |  |
|                      | 詳細 >      |               |         |          |         |             |         |           |          |                |   |  |
|                      | ≣关细 丶     |               |         |          |         |             |         |           |          |                |   |  |

## ~アプローチ禁止リスト一覧で禁止ラベルが付与された禁止先を絞り込む方法~

最終更新日:2023年5月19日

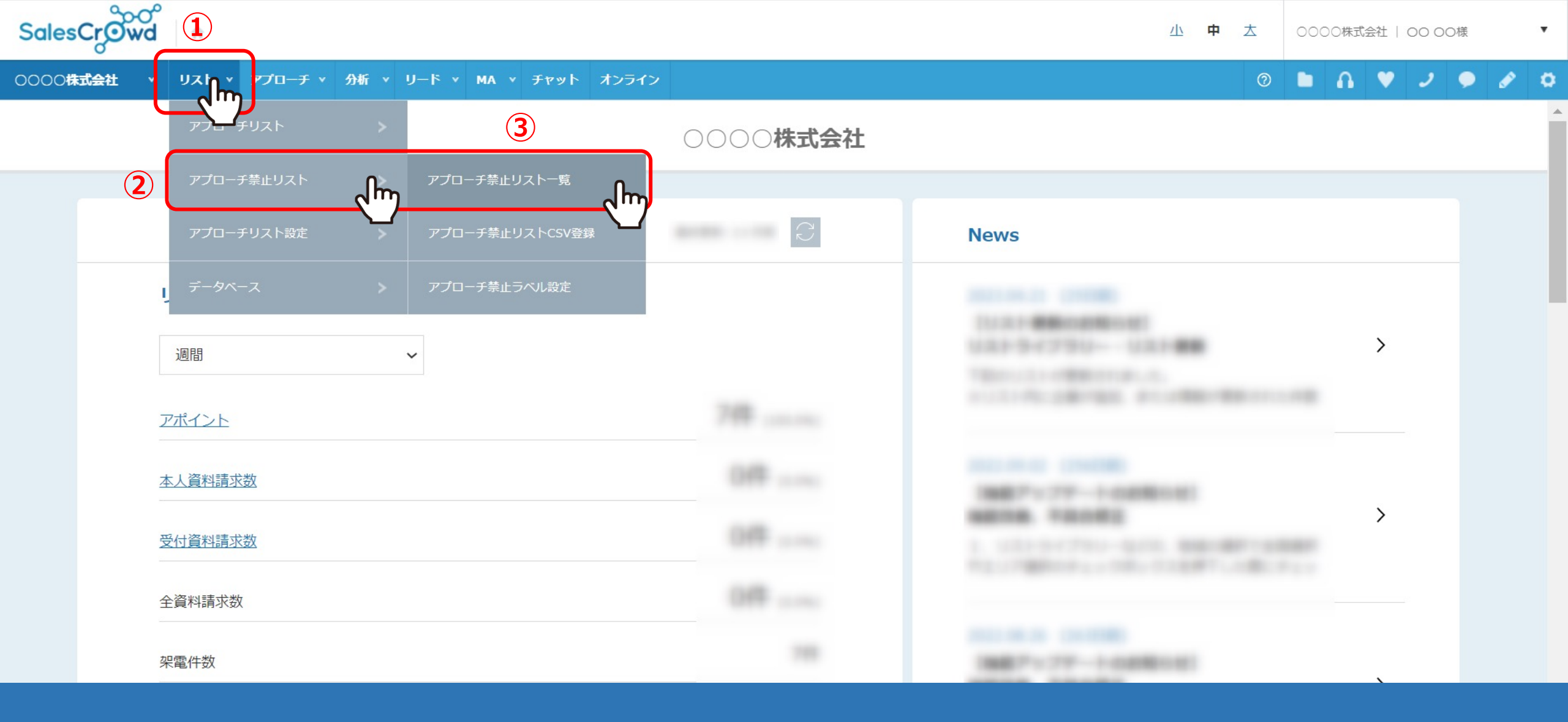

①上部メニューの「リスト」から、②「アプローチ禁止リスト」をクリックし
③「アプローチ禁止リスト一覧」を選択します。

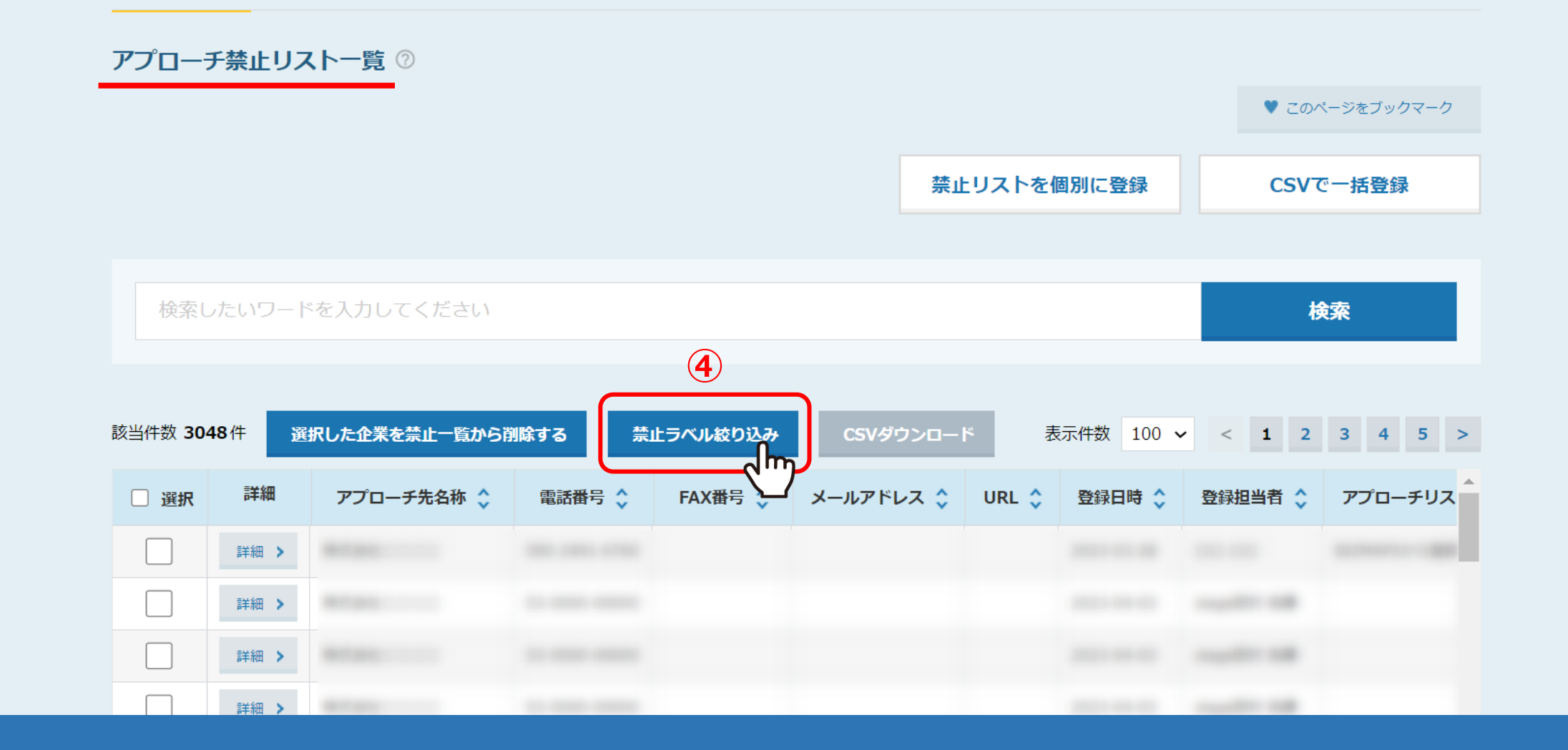

アプローチ禁止リスト一覧に遷移しますので、 ④「禁止ラベル絞り込み」をクリックします。

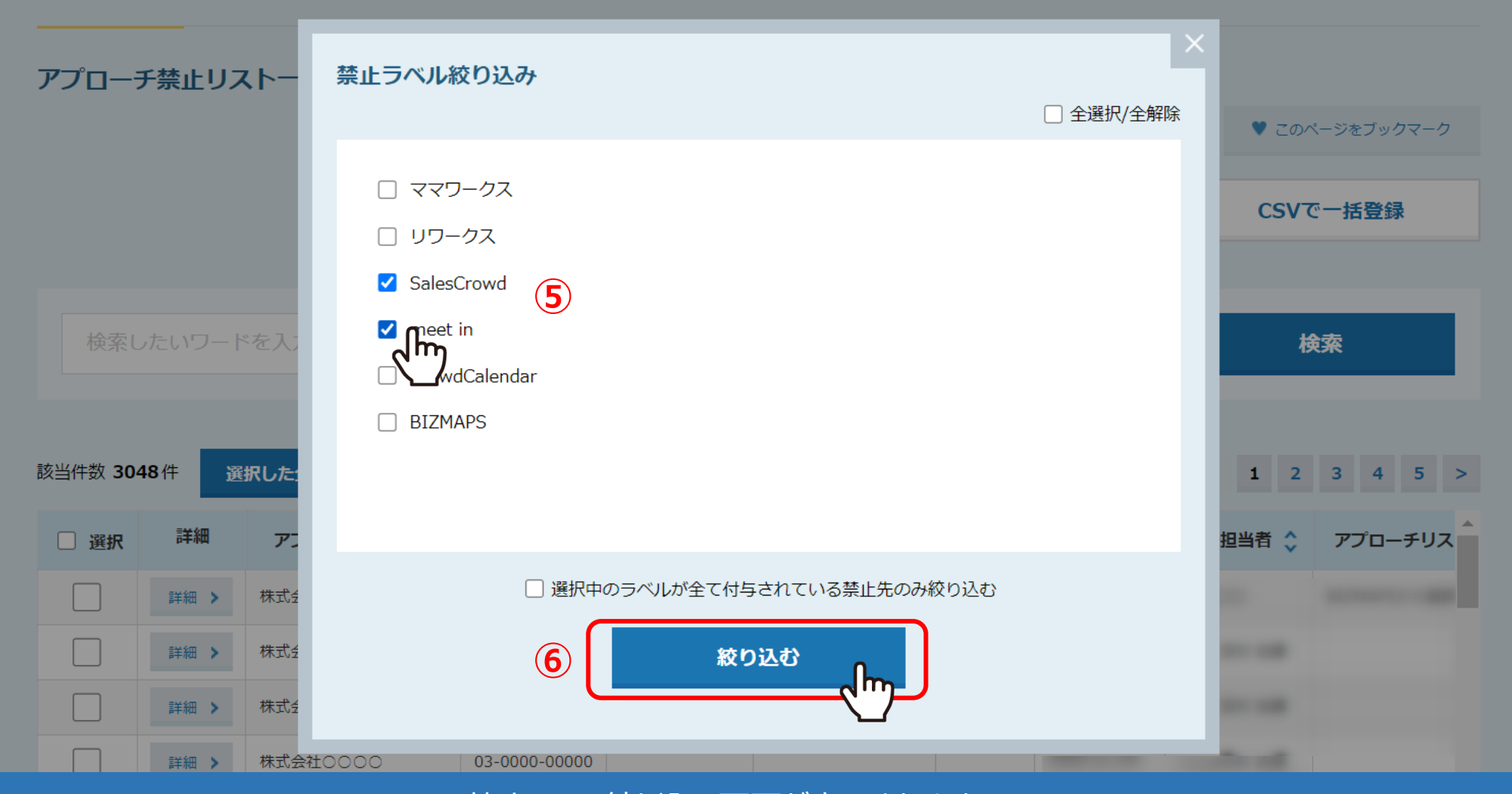

禁止ラベル絞り込み画面が表示されますので、 <u>⑤絞り込みたい禁</u>止ラベルにチェックを入れ、⑥「絞り込む」をクリックします。

※「選択中のラベルが全て付与されている禁止先のみ絞り込む」にチェックを入れない場合は、 OR検索となります。

| アプローチ禁止リスト一覧 ⑦            |         |         |           |       |         |         |          |      |                |   |  |
|---------------------------|---------|---------|-----------|-------|---------|---------|----------|------|----------------|---|--|
|                           |         |         |           |       |         |         |          |      | ♥ このページをブックマーク |   |  |
|                           |         |         |           |       |         |         |          |      |                |   |  |
|                           |         |         |           | 禁止    | リストを個別に | 登録      | CSVで一括登録 |      |                |   |  |
|                           |         |         |           |       |         |         |          |      |                |   |  |
|                           |         |         |           |       |         |         |          |      |                |   |  |
| 検索したいワード                  | を人力してくだ | さい      |           |       |         |         |          | 検    | 案              |   |  |
|                           |         |         |           |       |         |         |          |      |                |   |  |
| 該当件数 3件 選択した企業を禁止一覧から削除する |         |         | 禁止ラベル絞り込み | CSV   | ダウンロード  |         |          | Ŧ    | 表示件数 100       | ~ |  |
| 220101                    |         |         |           |       |         |         |          |      |                |   |  |
| アプローチ先名称 💲                | 電話番号 🛟  | FAX番号 🛟 | メールアドレス 💲 | URL 🛟 | 登録日時 🛟  | 登録担当者 🛟 | アプローチリス  | ▶名 💲 | 禁止ラベル 💲        |   |  |
| 株式会社0000                  |         |         |           |       |         |         |          | E    | BIZMAPS        |   |  |
| 株式会社0000                  |         |         |           |       |         |         |          | 5    | SalesCrowd     |   |  |
| 株式会社0000                  |         |         |           |       |         |         |          | I    | BIZMAPS        | J |  |

選択した禁止ラベルが付与された禁止リストのみ表示されます。